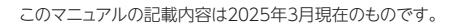

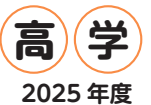

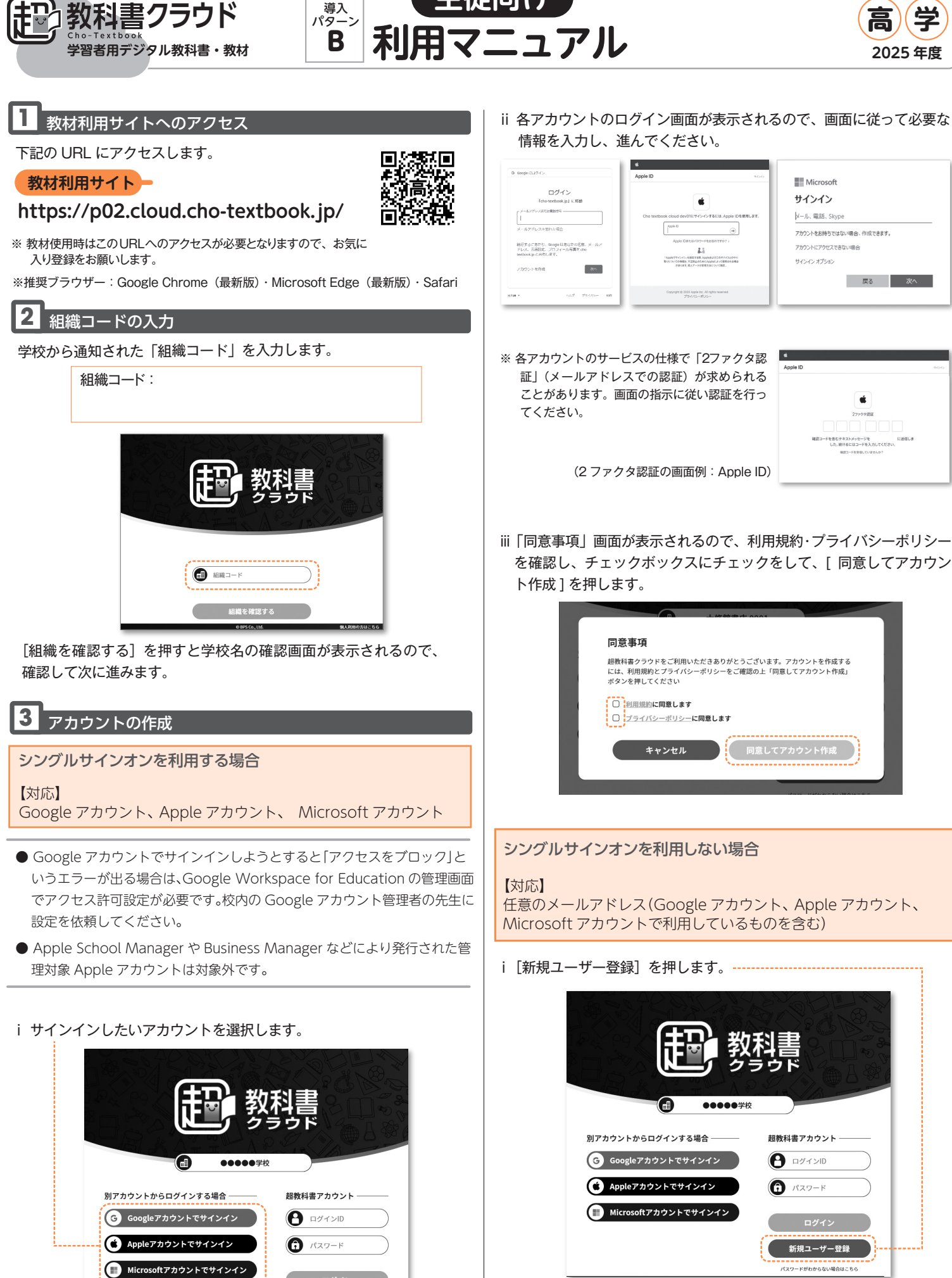

新規ユーザー登録 パスワードがわからない場合はこちら 生徒向け

ii「新規ユーザー登録」画面に必要事項を入力します。利用規約・プラ イバシーポリシーを確認し、チェックボックスにチェックをして、[登 録する]を押します。

| 御礼書 新規ユーザー<br>クラウト                                    | <b>登録</b>                                        |
|-------------------------------------------------------|--------------------------------------------------|
| お名前参照                                                 | (四中太郎・・・・・ビューア画面に表示されます。                         |
| メールアドレス 🕴                                             | example:ログインDとして使用します。<br>メカレたメールアドレスがログインDEなります |
| 入学年                                                   | 20204桁の西暦を入力します。                                 |
| パスワード 💩                                               | ログイン時に使用します。<br>8文字以上で設定ください。                    |
| パスワード(確認) 🜌                                           |                                                  |
| <ul> <li>利用規約に同意します</li> <li>プライバシーボリシーに同意</li> </ul> | L\$7                                             |
| 登録する                                                  | キャンセル                                            |

認証画面が表示されます。メールアドレス確認用のメールが送信されていますので、受信メールを確認し、メールの記載に従って認証を行ってください。

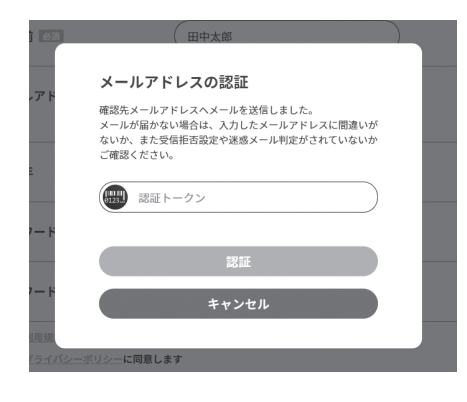

## 4 シリアルの読み込み

i 以下の画面が出た場合は、書き込みなどの学習履歴をクラウドサー バー側で保存する機能が利用可能です。問題なければ「使う」を選 択します。機能の詳細は、本画面「▶学習履歴クラウド保存とは?」 をご確認ください。

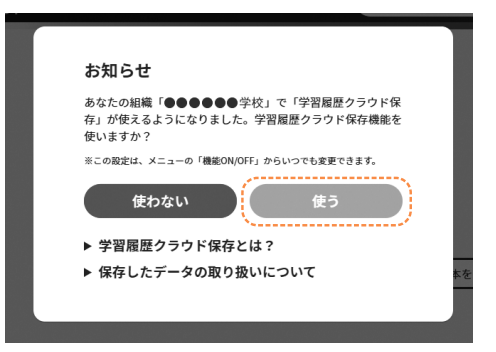

ii 本棚が表示されます。画面右下の黄色いアイコンを押します。

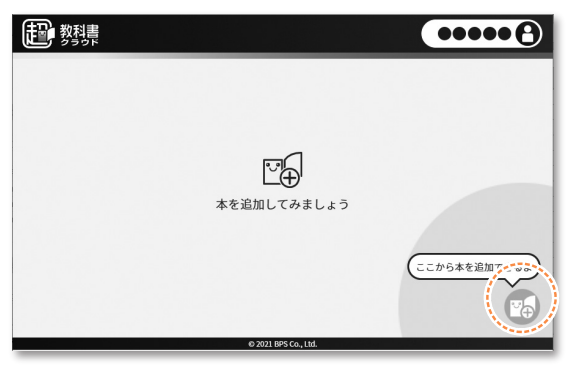

iii 配布されたシリアルコードを入力し、[追加する]を押します。

| 記数費 | •••••€           |
|-----|------------------|
|     | 追加する本のシリアルコードを入力 |
|     | (BCD-2345-EFGH   |
|     | キャンセル 追加する       |
|     |                  |

iv 本棚に本が表示されて、作業完了です。ご利用に際しては、教材の 中にある「使い方」のページを必ずご確認ください。

| ••••                 |  |  |
|----------------------|--|--|
|                      |  |  |
| ¥ <del>4</del>       |  |  |
| © 2021 BPS Co., Ltd. |  |  |
|                      |  |  |

## 5 次回からの利用

利用時は、アカウント作成で作業を行った入り口からログインします。

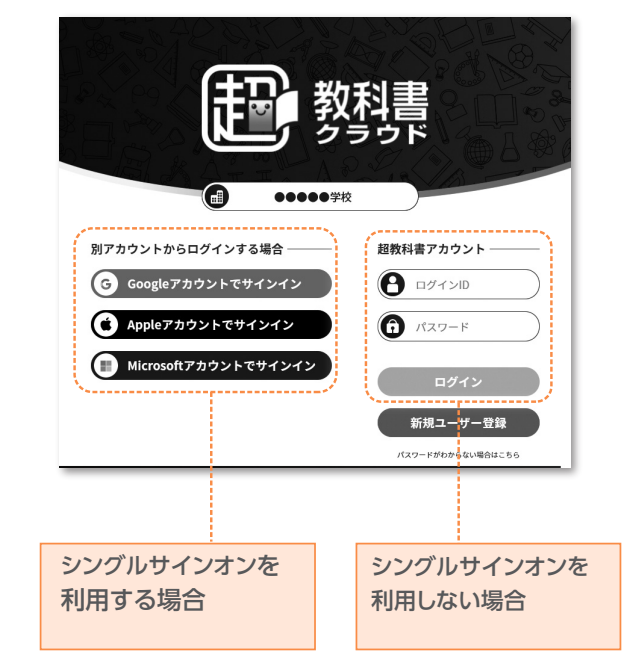